# IBIS Quality 3.0 checklist spreadsheet

Weston Beal – Siemens EDA Hybrid Asian IBIS Summit

Japan

October 22, 2024

#### **IBIS Quality Specification**

- The purpose of the IBIS Quality Specification is to provide a methodology for validating model data against the IBIS Specification and a means of objective measures of correlating model simulation results with measurements or other model simulations
- By providing standards for validating, correlating, and replicating simulation results we seek to enhance the value of modeling and simulation

#### IBIS Quality Version 1.0 (Basic Checks)

- IBIS Quality version 1.0 covers only the basic checks and does not address the newer features added later in the IBIS Specification
  - IQ0 Can be checked by IBISCHK, plus a few others
  - IQ1 Correctness, completeness, and simulation checks
  - IQ2a Simulation correlated
  - IQ2b Bench measurement correlated
  - IQ3 Simulation and measurement correlated

#### IBIS Quality Version 2.0 (Advanced Checks)

- IBIS Quality version 2.0 covers the items necessary to check the models based on the latest IBIS specification and adds stringent requirements to achieve certain IQ levels
  - IQ0 No IQ checking at all
  - IQ1 Passes IBISCHK without Errors or unexplained Warnings
  - IQ2 IQ1 + data for basic simulation checked
  - IQ3 IQ2 + data for timing analysis checked
  - IQ4 declared but not defined
  - Extension M correlated against hardware measurements
  - Extension S correlated against simulation
  - Extension G golden waveforms included
  - Extension X exception(s) to check(s) commented in file

#### IBIS Quality Version 2.0 (Advanced Checks)

- IBIS Quality version 2.0 covers the items necessary to check the models based on the latest IBIS specification and adds stringent requirements to achieve certain IQ levels
  - IQ0 No IQ checking at all
  - IQ1 Passes IBISCHK without Errors or unexplained Warnings
  - IQ2 IQ1 + data for basic simulation checked
  - IQ3 IQ2 + data for timing analysis checked
  - IQ4 = IQ3 + data for power-aware analysis checked modifiers (additional slide)
  - Extension M correlated against hardware measurements
  - Extension S correlated against simulation
  - Extension G golden waveforms included
  - Extension X exception(s) to check(s) commented in file

#### Quality Level Modifiers

- A quality level might have one or more letters after the number
- Any combination of letter extensions can be added after the quality level number, such as, IQ3MS
- X Exceptions
- S Simulation Correlated
- M Measurement Correlated
- G Contains Golden Waveforms

#### IBIS Quality Checklist version 3.0

- Is a spreadsheet file
- Filename ibis\_quality\_3.0\_checklist\_auto.xlsx
- Provides a general guideline on validating the quality of the IBIS file
- Documents the results of the quality check based on the IBIS Quality specification version 3.0

#### Using the IBIS Quality Checklist

- To use the IBIS Quality checklist one needs:
  - IBIS file to check
  - IBIS Quality Specification
  - IBIS Quality checklist spreadsheet
  - Latest IBISCHK parser
  - IBIS File Viewer that displays I-V and V-T curves (helpful)
- IBIS Quality Specification and Checklist can be downloaded from the Quality subcommittee webpage

https://ibis.org/quality\_ver3.0/

#### Start With Blank IQ checklist

| Ŕ  | AutoSave Off 日 ウィ マー ibis_quality_3.0_checklist_auto.xlsx |                                                                                                    |  |  |  |  |  |  |  |  |
|----|-----------------------------------------------------------|----------------------------------------------------------------------------------------------------|--|--|--|--|--|--|--|--|
| H  | File Hor<br>Paste &<br>Clipboard                          | meInsertPage LayoutFormulasDataReviewViewAutomateHelp $\checkmark$ $\checkmark$ $11$ $\land$ $\land$ $\equiv$ $\equiv$ $\Rightarrow$ $ab$ $\begin{bmatrix} General \\ & & \\ & & \\$ |  |  |  |  |  |  |  |  |
|    | Α                                                         | B C D                                                                                                    |  |  |  |  |  |  |  |  |
| 1  | IQ                                                        | This checklist will help document the quality of an IBIS file.                                                                                                    |  |  |  |  |  |  |  |  |
| 2  | IQ                                                        | Copy the component and Model tabs below so that this workbook contains one                                                                                                    |  |  |  |  |  |  |  |  |
| 3  | IQ                                                        | tab for each [Component] and [Model]. Fill in the pass/fail choices for each                                                                                                    |  |  |  |  |  |  |  |  |
| 4  | IQ                                                        | check item. The sheet will determine the quality level for each [Component]                                                                                                    |  |  |  |  |  |  |  |  |
| 5  | IQ                                                        | or [Model]. Manually complete the summary of IQ levels below to determine the                                                                                                    |  |  |  |  |  |  |  |  |
| 6  | IQ                                                        | overall IQ level of the IBIS file. For more information check the IBIS                                                                                                    |  |  |  |  |  |  |  |  |
| 7  | IQ                                                        | Quality Specification.                                                                                                    |  |  |  |  |  |  |  |  |
| 8  | IQ                                                        |                                                                                                    |  |  |  |  |  |  |  |  |
| 9  | IQ                                                        | Vendor                                                                                                    |  |  |  |  |  |  |  |  |
| 10 | IQ                                                        | IBIS File                                                                                                    |  |  |  |  |  |  |  |  |
| 11 | IQ                                                        | Rev                                                                                                    |  |  |  |  |  |  |  |  |
| 12 | IQ                                                        | Date                                                                                                    |  |  |  |  |  |  |  |  |
| 13 |                                                           | Overall IBIS Quality LEVEL                                                                                                    |  |  |  |  |  |  |  |  |
| 14 | IQ                                                        |                                                                                                    |  |  |  |  |  |  |  |  |

#### Fill in the IBIS File Information

| IQ  | Quality Specification.      |       |                   |   |
|-----|-----------------------------|-------|-------------------|---|
| IQ  |                             |       |                   |   |
| IQ  | Vendor                      |       | Nebulocity        |   |
| IQ  | IBIS File                   |       | big_ic.ibs        |   |
| IQ  | Rev                         |       | 1.0               |   |
| liq | Date                        |       | November 11, 2023 |   |
| IQ  | <b>Overall IBIS Quality</b> | LEVEL |                   | - |
| IQ  |                             |       |                   |   |
| IQ  |                             |       |                   |   |

#### Run the IBISCHK Parser on the IBIS File

| Command Prom                                                                                                    | pt ×                                                                                                    | + ~                                                                                                    |                                                                                                    |                                                                                                    |           |        |
|----------------------------------------------------------------------------------------------------|----------------------------------------------------------------------------------------------------|----------------------------------------------------------------------------------------------------|----------------------------------------------------------------------------------------------------|----------------------------------------------------------------------------------------------------|-----------|--------|
| C:\Users\webea<br>IBISCHK7 V7.2                                                                                                    | al\Documents<br>.0                                                                                                    | \ibis_quality'                                                                                                    | \checklist>ibisc                                                                                                    | chk big_ic.ibs                                                                                                    |           |        |
| Checking big_:                                                                                                    | ic.ibs for I                                                                                                    | BIS 7.1 Compa                                                                                                    | tibility                                                                                                    |                                                                                                    |           |        |
| ERROR (line<br>File name<br>ERROR (line<br>ERROR (line<br>ERROR (line<br>ERROR (line<br>ERROR (line<br>ERROR (line<br>ERROR (line<br>ERROR (line<br>ERROR (line<br>ERROR (line<br>ERROR (line<br>ERROR (line<br>ERROR (line<br>ERROR (line<br>ERROR (line<br>ERROR (line<br>ERROR (line | 2) -<br>opened 'big<br>38) -<br>Number of L<br>39) - Could<br>40) - Could<br>43) - Could<br>43) - Could<br>44) - Could<br>47) - Could<br>50) - File<br>51) - Min c<br>54) - Could<br>55) - Could<br>56) - Could<br>57) - Could<br>58) -<br>annot be spe | _ic.ibs' not f<br>ine Items (2)<br>not parse 'C<br>not parse 'C<br>not parse 'F<br>not parse 'F<br>not parse 'F<br>'bird200.iss'<br>orner has alro<br>not parse 'F<br>not parse 'F<br>not parse 'F<br>not parse 'F<br>cified when F | the same as File<br>For C_comp_mode<br>_comp_cmodel_mod<br>ile_IBIS-ISS' 1<br>ile_IBIS-ISS' 1<br>ile_IBIS-ISS' 1<br>does not exist<br>eady been define<br>ile_TS' line<br>ile_TS' line<br>ile_TS' line<br>ile_TS' line | e_name 'bird200.ibs<br>el: Expecting 1<br>de' line<br>de' line<br>ine<br>ine<br>ine<br>ed for File_IBIS-IS<br>already_specified | 5'.<br>SS |        |
|                                                                                                    | Could                                                                                                    | not parse 'Pa                                                                                                    | aram' 1                                                                                                    |                                                                                                    |           |        |
| Hodel UD                                                                                                    |                                                                                                    |                                                                                                    | p nodel.                                                                                                    | 1 tor House<br>Comp Madall dafina                                                                                               |           |        |
| ERROR - Model                                                                                                    | ODummy The                                                                                                    | last terminal                                                                                                    | 5 cannot be of                                                                                                    | type Buffer_I/O o:                                                                                                    | r Buffer  | _I foi |
| Errors : 74<br>Warnings: 5                                                                                                    | Comp Model                                                                                                    | detined on L                                                                                                    | ine 204                                                                                                    |                                                                                                    |           |        |
| File Failed                                                                                                    | al\Documents                                                                                                    | \ibis quality                                                                                                    | \checklist>                                                                                                    |                                                                                                    |           |        |
|                                                                                                    |                                                                                                    |                                                                                                    |                                                                                                    |                                                                                                    |           |        |

#### Fill in the IBISCHK results in the IQ Spreadsheet

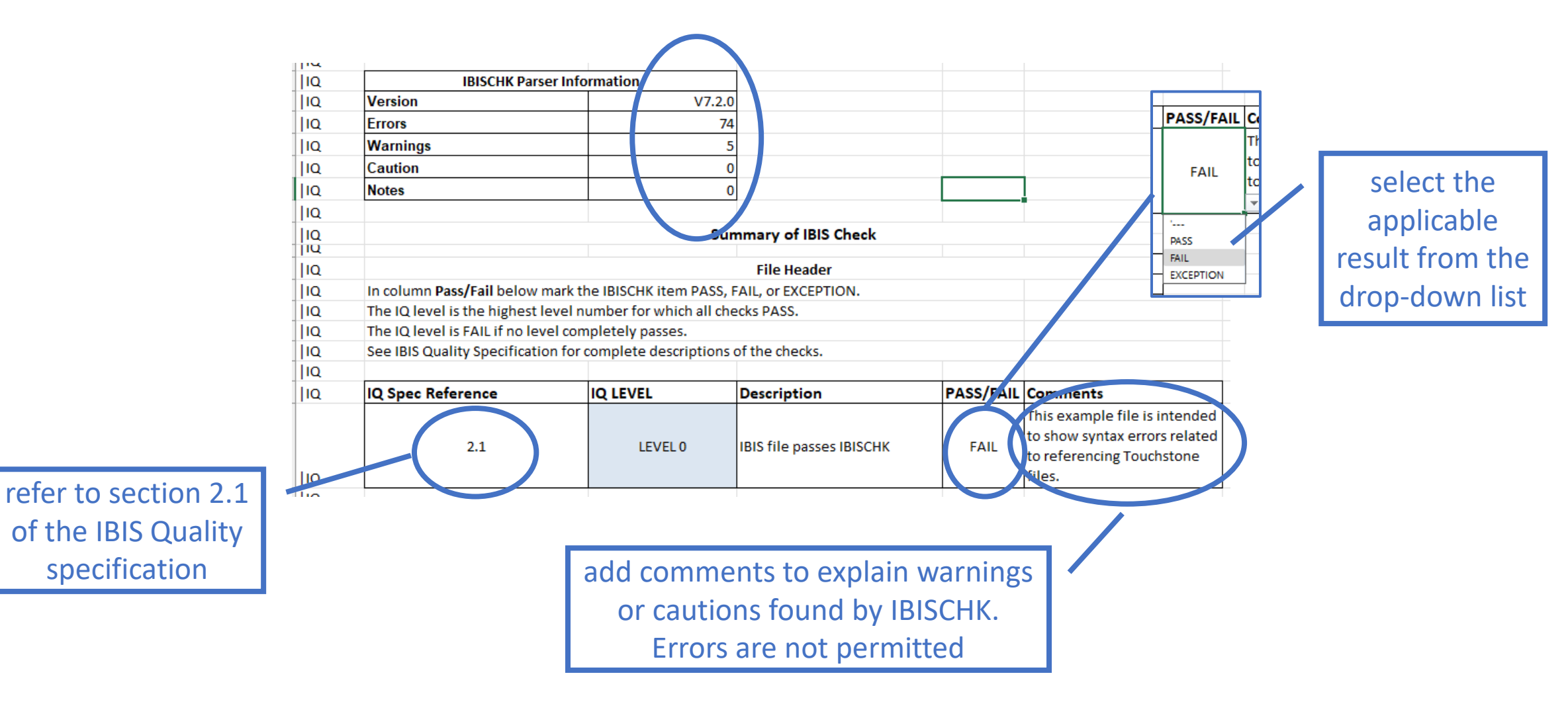

#### **IBIS Components Sheets**

Make a copy of the components() sheet for each [Component] in the file being checked

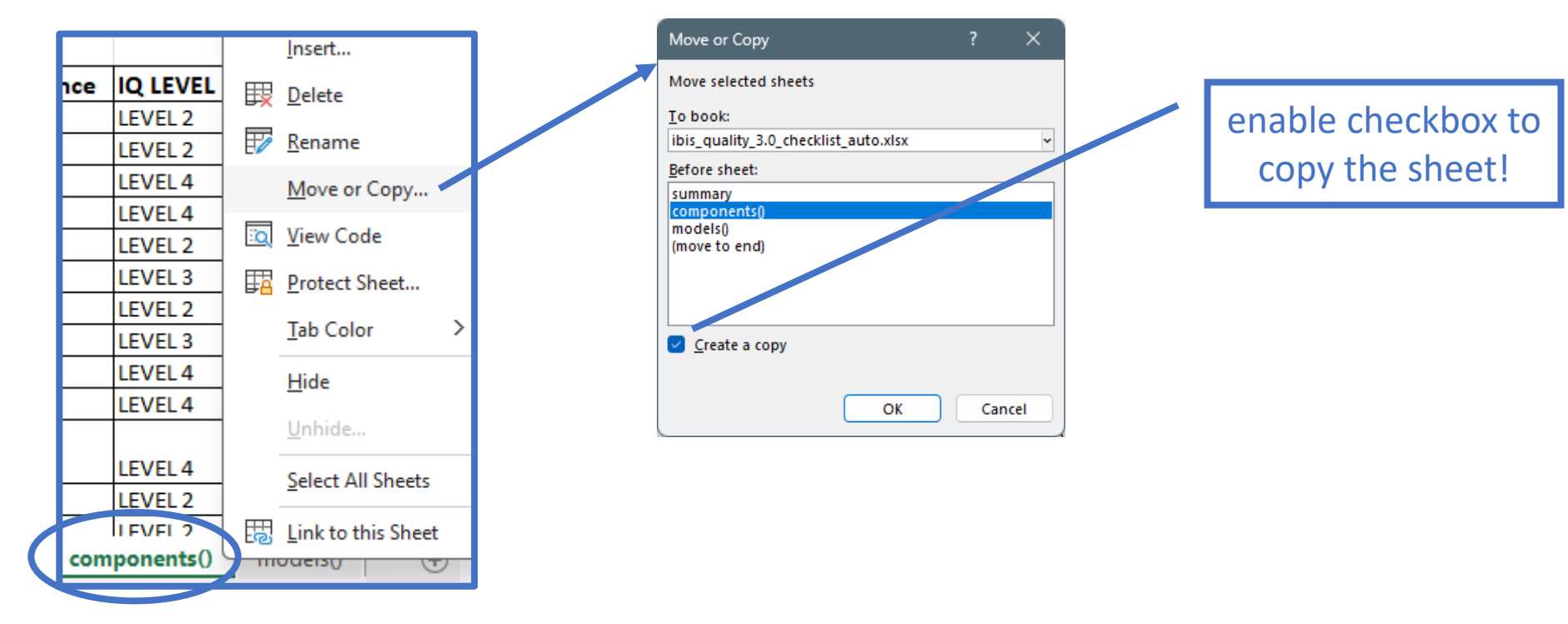

#### [Component] Checks

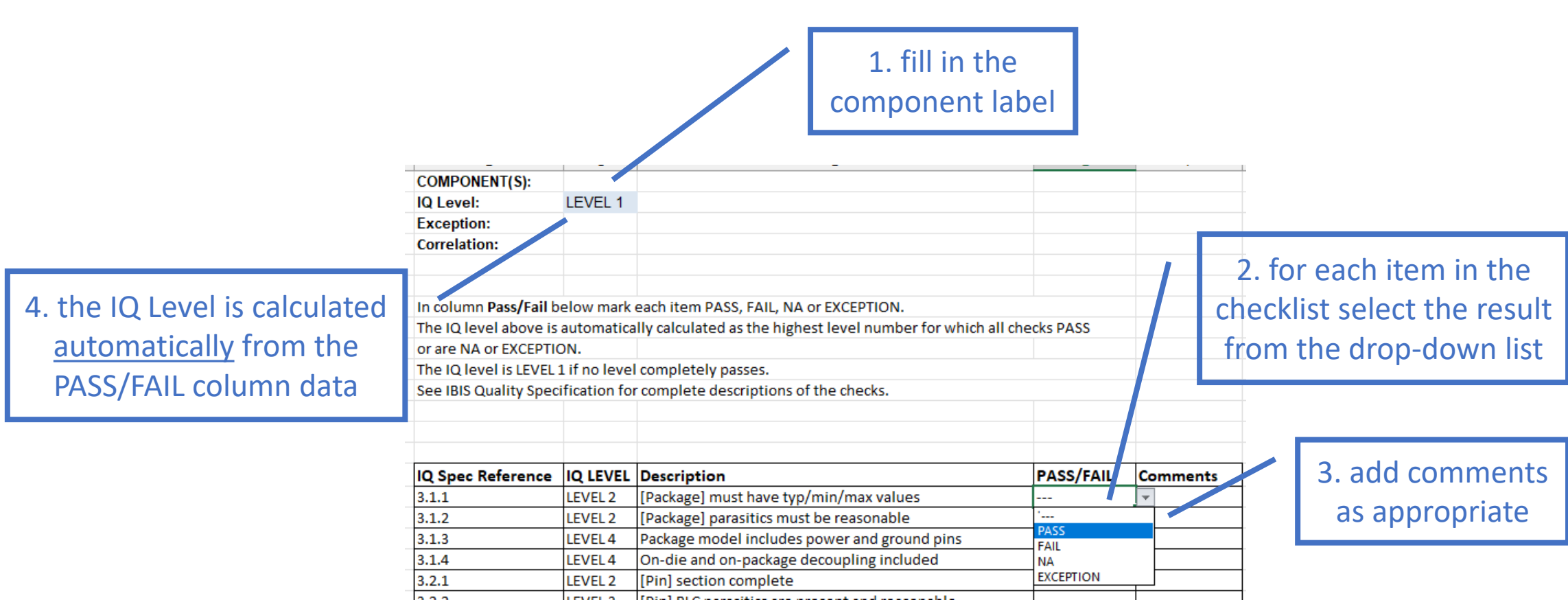

#### [Model Selector] Checks

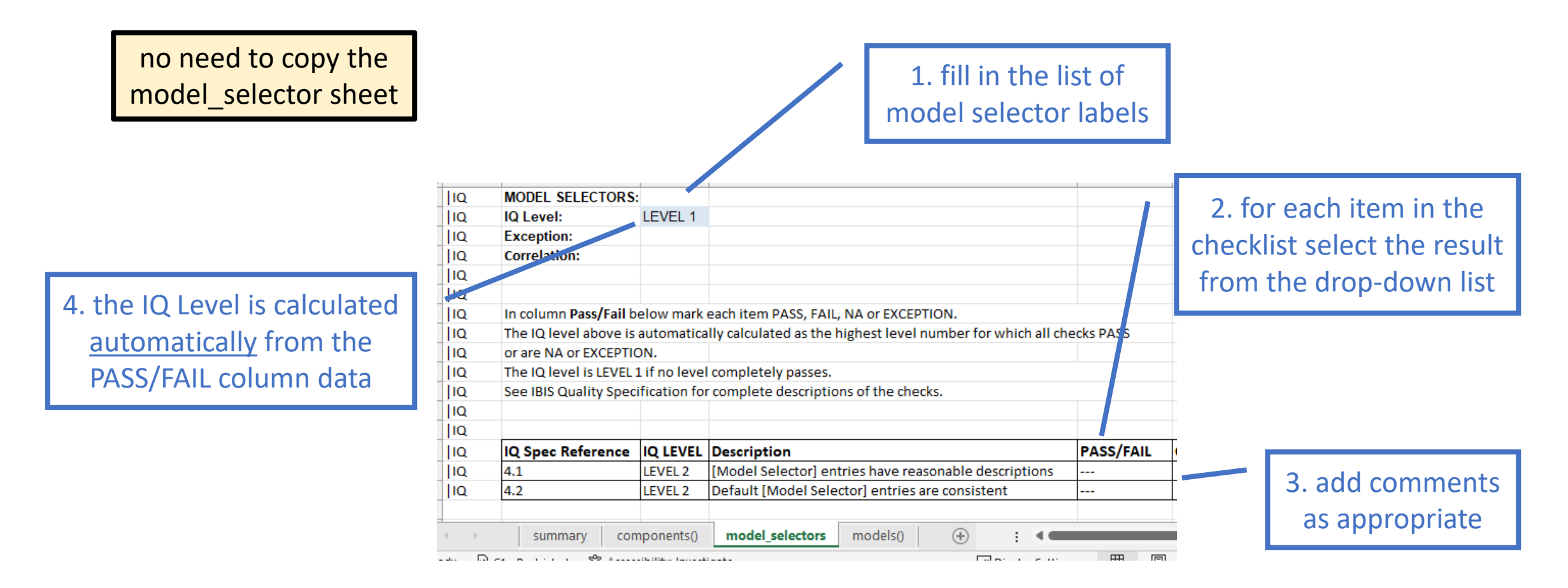

#### **IBIS Models Sheets**

### Make a copy of the models() sheet for each [Model] in the file being checked

| 2 | JIIC  |     | J.Z.J |        |     |         | Liviouer spec  | .j 5_0 |
|---|-------|-----|-------|--------|-----|---------|----------------|--------|
| 2 | 4  IQ |     | 5.2.6 |        |     | LEVEL 2 | [Model Spec    | c] S_C |
| 2 | E LIO |     | 5 7 7 |        |     |         | [Madal Sparl D |        |
|   | -     | Þ   | S     | ummary | com | ponents | models()       |        |
| _ |       | -0- |       |        |     |         |                |        |

#### [Model] Checks

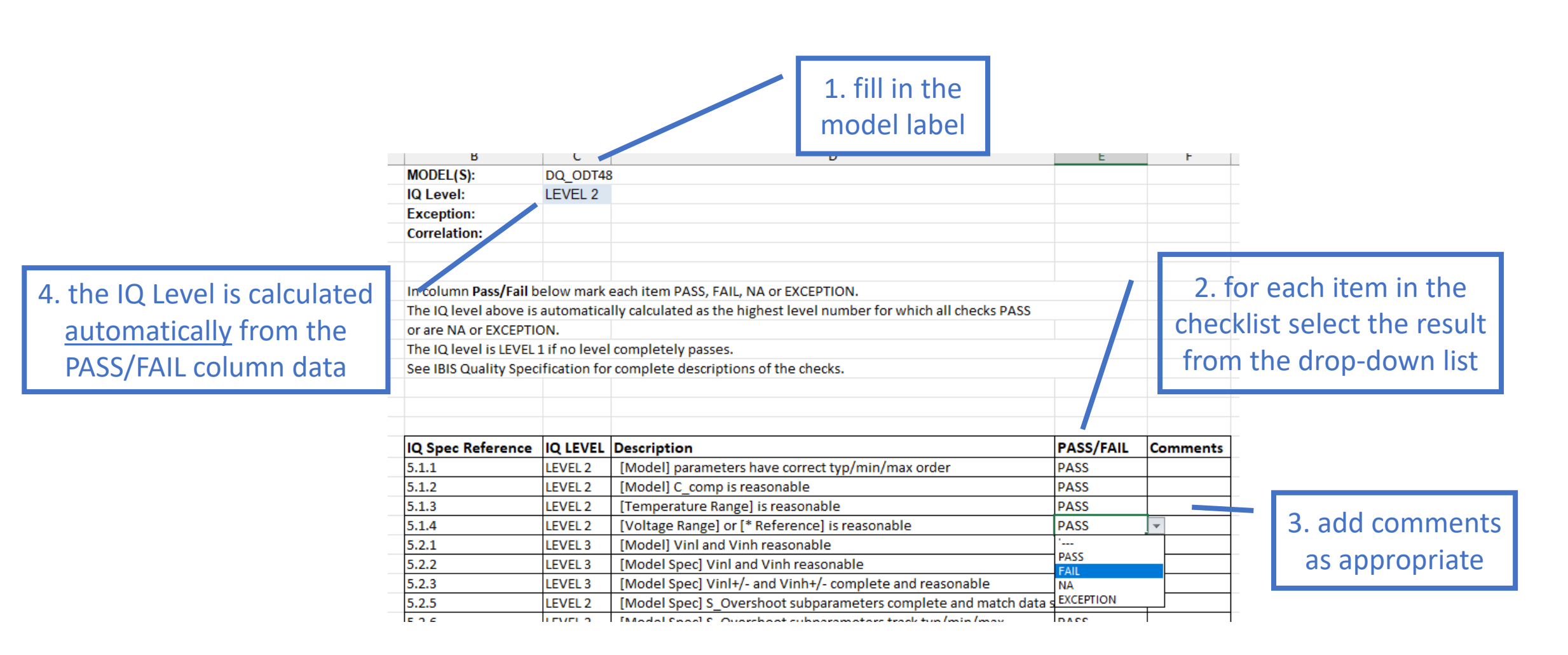

#### Some Checks Require a Curve Viewer

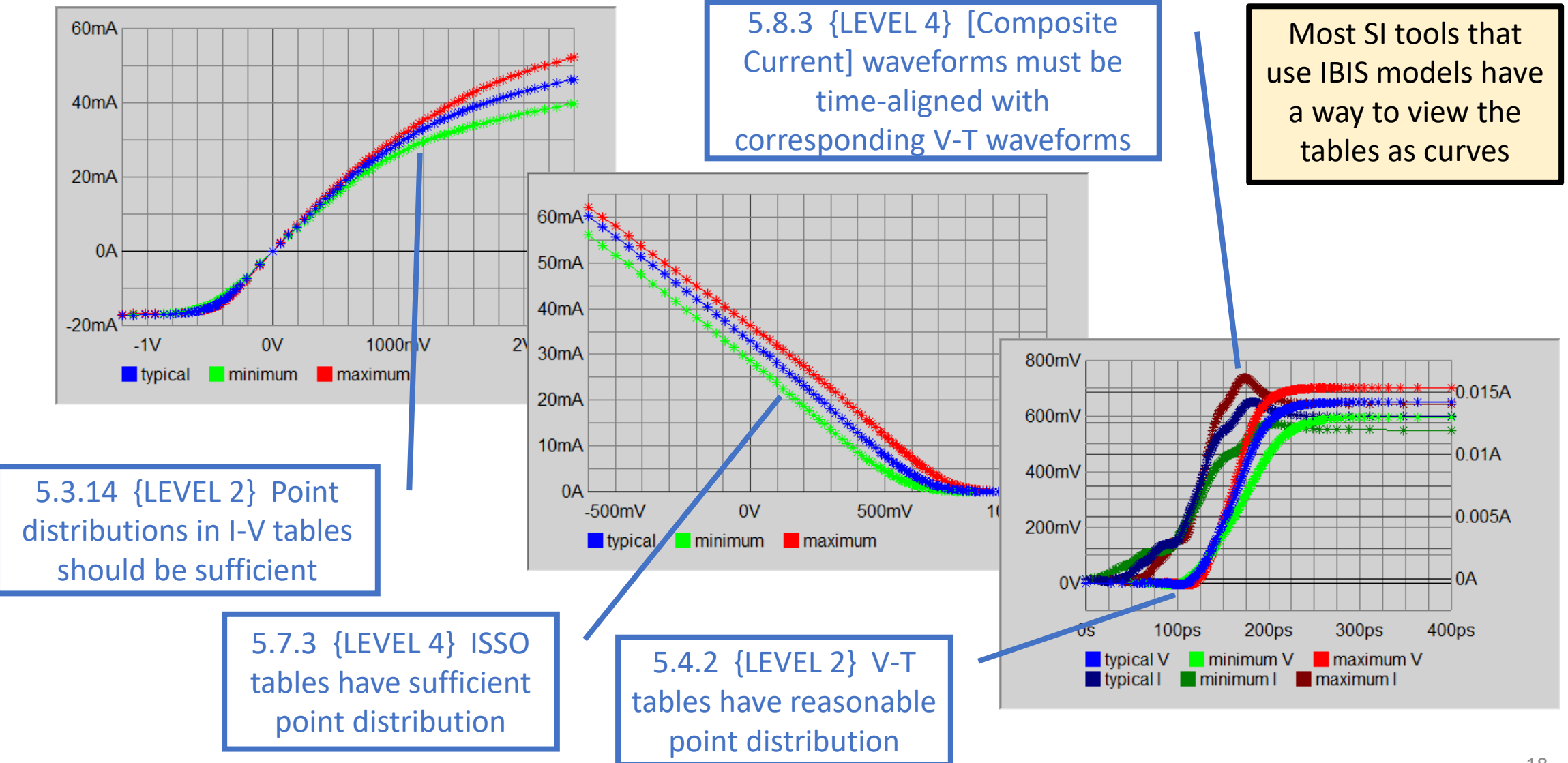

## Summarize Model and Component IQ Checks in Summary Sheet

1. copy the component and model names into the summary list adding or deleting rows as needed

|                               |                      | File Header                  |           |          |                             |
|-------------------------------|----------------------|------------------------------|-----------|----------|-----------------------------|
| In column Pass/Fail below     | mark the IBISCHK ite | em PASS, FAIL, or EXCEPTION. |           |          |                             |
| The IQ level is the highest   | level number for wh  | nich all checks PASS.        |           |          |                             |
| The IQ level is FAIL if no le | vel completely pass  | es.                          |           |          |                             |
| See IBIS Quality Specificat   | ion for complete des | scriptions of the checks.    |           |          |                             |
| IQ Spec Reference             | IQ LEVEL             | Description                  | PASS/FAIL | Comments |                             |
| 3.0                           | LEVEL 1              | IBIS file passes IBISCHK     | PASS      |          |                             |
| Compon                        | ents                 |                              |           |          |                             |
| Component                     | IQ LEVEL             | Comments                     |           |          | ) for each component and    |
| Component1                    |                      |                              |           |          |                             |
| Component2                    |                      |                              |           |          | model conv the IO LEVEL     |
| Component3                    |                      |                              |           |          |                             |
|                               |                      |                              |           | fro      | om the sheet and select the |
| Models                        |                      |                              |           |          |                             |
| Models                        | IQ LEVEL             | Comments                     |           | le       | vel from the drop-down list |
| Model1                        |                      |                              |           |          |                             |
| Model2                        |                      |                              |           |          |                             |
| Model3                        |                      |                              |           |          |                             |
|                               |                      |                              |           |          |                             |
|                               |                      |                              |           |          |                             |
|                               |                      |                              |           |          |                             |
| summary componer              | nts() models()       | (+)                          |           | :        |                             |

automating this step requires a script macro in Excel which might present a security risk

#### Summarize Overall IQ Checks in Summary Sheet

| Vendor                               |                 |                            |
|--------------------------------------|-----------------|----------------------------|
| IBIS File                            |                 |                            |
| Rev                                  |                 |                            |
| Date                                 |                 |                            |
| Overall IBIS Quality LEVEL           |                 |                            |
|                                      | ·               |                            |
|                                      | 0               | 1                          |
| IBISCHK Parser Informa               | 2               |                            |
| Version                              | 3               |                            |
| Errors                               | 14<br>1X        |                            |
| Warnings                             | 2X              |                            |
| Caution                              |                 |                            |
| Notes                                |                 |                            |
|                                      |                 |                            |
|                                      |                 | Summary of IBIS Check      |
|                                      |                 |                            |
|                                      |                 | File Header                |
| In column Pass/Fail below mark th    | ne IBISCHK item | n PASS, FAIL, or EXCEPTION |
| The IQ level is the highest level no | umber for whic  | h all checks PASS.         |
| The IQ level is FAIL if no level com | pletely passes  |                            |
| See IBIS Quality Specification for o | complete descr  | iptions of the checks.     |
|                                      |                 |                            |
| IQ Spec Reference                    | IQ LEVEL 🥌      | Description                |
| 3.0                                  | LEVEL 1         | IBIS file passes IBISCHK   |
|                                      |                 |                            |
| Components                           |                 |                            |
| Component                            | IQ LEVEL        | Comments                   |
| Component1                           |                 |                            |
| Component2                           |                 |                            |
| Component3                           |                 |                            |

select the overall file IQ Level with applied modifiers

this step is not automated since modifiers cannot be determined programmatically

the file IQ Level is the <u>lowest</u> level found in this column of the summary

#### Report

- Save as PDF
- Copy checklist result into the IBIS file

| $\bigcirc$    | Save As               |                                                                                             |
|---------------|-----------------------|---------------------------------------------------------------------------------------------|
| ☆ Home        | C Barret              | ↑ 🗁 Documents > ibis_quality > check                                                        |
| 🗋 New         | (L) Recent            | itos_quality_3.0_checklist_auto                                                             |
| 🗁 Open        | Siemens AG            | PDF (*.pdf)  More options                                                                   |
| 🔠 Get Add-ins | OneDrive - Siemens AG | New Folder                                                                                  |
| Info          | Sites - Siemens AG    | We didn't find anything to show here.                                                       |
| Save          | Other locations       | We have recommendations that will make the PDF easier for people with disabilities to read. |
| Save As       | This PC               | Investigate Accessibility           Learn more about creating accessible PDFs               |
| Print         | Add a Place           |                                                                                             |
| Share         |                       |                                                                                             |
| Export        | / blowse              |                                                                                             |

| _  |    |                           |    |  |
|----|----|---------------------------|----|--|
| 7  | IQ | Quality Specification.    |    |  |
| 8  | IQ |                           |    |  |
| 9  | IQ | Vendor                    |    |  |
| LO | IQ | IBIS File                 |    |  |
| 11 | IQ | Rev                       |    |  |
| ۱2 | IQ | Date                      |    |  |
| L3 | IQ | Overall IBIS Quality LEVI | EL |  |
| L4 | IQ |                           |    |  |
|    | '· |                           |    |  |
|    |    |                           |    |  |
|    |    |                           |    |  |

all lines in the checklist sheets begin with "|IQ" so you can cut and paste the text into the IBIS file

#### Conclusions

- Summary sheet can be copied into the IBIS file or other quality documents
- A detailed correlation report can be provided in addition to the IQ checklist to verify "S" and "M" correlation designators in overall IQ levels
- IBIS models for modern technology are becoming more and more complex
- The IBIS Quality Specification and the IQ checklist can help to verify the accuracy of the models for the SI engineers

#### Keep asking for models with an IQ Checklist!